# Website Widget - Anleitung

## 1. Zusatzmodule – Website Widgets

Klicken Sie in Ihrem feratel Deskline WebClient in der blauen Menüleiste auf Zusatzmodule (1.) und wählen Sie in der linken Menüspalte die Website Widgets (2.). Anschließend können Sie im Fenster rechts unten auf "Merkmal aktivieren" (3.) oder auf "Gehe zu Website Widget Integration" klicken.

| feratel <b>Deskline</b> ® <sub>ober</sub><br>WebClient                                                                                                    | staufen Tourism                                              | us                                                                                                    |                                                                    | $\frown$                                      | 1.                                                 | 🕓 Kontakt                         | 🖶 Drucken            | 🕿 Nachrichten 2 🛛 🌣      | Konfiguration                          |
|----------------------------------------------------------------------------------------------------|--------------------------------------------------------------|----------------------------------------------------------------------------------------------------|--------------------------------------------------------------------|-----------------------------------------------|----------------------------------------------------|-----------------------------------|----------------------|--------------------------|----------------------------------------|
| Datenwartung Datenwartung Bu                                                                                                    | ති දි<br>ngebote/ Anfras<br>chungen                          | gepool Info Center                                                                                                    | LIII → ★<br>Statistiken Bewertu                                    | unge Zusatzmodule                             |                                                    |                                   |                      |                          |                                        |
| Menu                                                                                                    | Website W                                                    | lidgets                                                                                                    | •                                                                  |                                               |                                                    |                                   |                      |                          | <b>?</b> Hilfe                         |
| Überblick       Image: State of the state of the state of | Seitenir     Nutzen Sie di     zeigen Ihre Z     Diese Seite | nformation<br>as Buchungssystem provi<br>immer in mehreren Sprac<br>eninformation nicht mehr                                                                                                    | sionsfrei auch auf Ihrer eig<br>hen und bieten auch eine<br>zeigen | enen Homepage! Mit w<br>Online Buchungsfunkti | venigen Klicks können Sie es aktivieren und<br>on. | d auf Ihrer Seite integrieren. Da | mit bieten Sie Ihren | Gästen einen direkten Ei | ×<br>inblick auf die Verfügbarkeiten,  |
| Angebotsmodul Rechnungsmodul 2                                                                                                    | Such- und<br>Überblick                                       | Buchungswidget                                                                                                    |                                                                    |                                               |                                                    |                                   |                      |                          |                                        |
| 𝗞 Externe Systeme                                                                                                    | Integriere                                                   | Such- und Buch                                                                                                    | ungswidget                                                         |                                               |                                                    |                                   |                      |                          | Kostenlos erwerben!                    |
| Partner-Systeme                                                                                                    | 🗸 Autoi                                                      | Überblick                                                                                                    |                                                                    |                                               |                                                    |                                   |                      | sfreie Online            | buchung                                |
| Links                                                                                                    | <ul><li>✓ Preis</li><li>✓ 24-St</li></ul>                    | ✓ Sie haben das De bestellt.                                                                                                    | skline Buchungswidget i                                            | ïür Ihre Website                              |                                                    | Kostenlose Bestellung!            |                      | gbarkeitsabf             | rage                                   |
|                                                                                                    | 🗸 Inklu                                                      | ✓ Automatische Automatische | nzeige aller Zimmer und Aj                                         | ppartements! 🕄                                | Provisionsfreie Online                             | buchung                           |                      | mopuge                   |                                        |
|                                                                                                    | 🗸 Resp                                                       | ✓ Preisberechnung                                                                                                    | g und Verfügbarkeitskalen                                          | der! 🕄                                        | für die Homepage                                   | rage                              |                      | ARRIVA                   |                                        |
|                                                                                                    | ✓ Direk                                                      | ✓ 24-Stunden Info                                                                                                    | rmation in vielen Spracher                                         | n! 🚯                                          | rai ale nemepage                                   |                                   |                      | DAE                      | ATURE                                  |
|                                                                                                    | 🗸 Einfa                                                      | ✓ Inklusive Zusatz                                                                                                    | eistungen und Hotelpacka                                           | iges! 🛈                                       | ARRIVA                                             |                                   |                      | DEPA                     | TARCH                                  |
|                                                                                                    | 🗸 Provi                                                      | ✓ Responsive - ide                                                                                                    | al auch für Mobilgeräte! 🕄                                         | l.                                            | DEPAF                                              | ATURE                             |                      |                          | SEARIO                                 |
|                                                                                                    | 🕹 Der vo                                                     | ✓ Direkte Anfrager                                                                                                    | n & Buchungen von Ihrer H                                          | Iomepage! 🕄                                   |                                                    | SEARCH                            |                      |                          |                                        |
|                                                                                                    |                                                              | ✓ Einfache Integra                                                                                                    | tion – individuelle Konfigu                                        | ration! 🕄                                     |                                                    |                                   |                      |                          | <ul> <li>Merkmal aktivieren</li> </ul> |
|                                                                                                    |                                                              | ✓ Provisionsfrei! ①                                                                                                    |                                                                    |                                               |                                                    |                                   |                      | 3.                       |                                        |
|                                                                                                    |                                                              | 🛓 Der volle Leistung                                                                                                    | sumfang im Detail                                                  |                                               | Sehe zu                                            | i Website Widget Integration      | Sk                   |                          |                                        |

## 2. Website Widgets – Such und Buchungswidget

Es öffnet sich ein neues Fenster: "Such- und Buchungswidget". Klicken Sie hier auf "Neue Version des Such- und Buchungswidgets aktivieren" (4.).

| feratel <b>Deskline</b> ® oberst<br>WebClient                              | taufen Tourismus 🖾 Kontakt 🔒 Drucken 🚿 Nachrichten 🌾 Konfiguration                                                                                                    |                   |
|----------------------------------------------------------------------------|----------------------------------------------------------------------------------------------------|-------------------|
| Datenwartung Angebote/<br>Buchungen                                        | ★ + < ertungen Zusatzmodule                                                                                                    |                   |
| Menu                                                                       | Website Widgets                                                                                                    | ? Hilfe           |
| Datenwartung     Überblick     Contemporation     Verfügbarkeiten & Preise | Seiteninformation Mit den Website Widgets integrieren Sie das System in Ihre elgene Homepage. Diese Seiteninformation nicht mehr zeigen                                                                                                    | ×                 |
| Kalender<br>Zeitraumwartung                                                | Such- und Buchungswidget Alter Suchen-Buchen-Button                                                                                                    | 4.                |
| Zeitraum kopieren<br>Standard-Einstellungen                                | Es gibt eine neue Version des Such- und Buchungswidgets. Diese muss konfiguriert und auf ihrer Homepage eingebaut werden. Wenn Sie diese ausprobieren möchten, klicken Sie auf den Button "Neue Version des Such- und Sie werden zur Konfigurationsseite weiter geleitet. | EU ×<br>ktivieren |
| <ul> <li>Stammdaten</li> <li>Allgemeine Daten</li> </ul>                   |                                                                                                    |                   |
| Beschreibungen                                                             |                                                                                                    |                   |
| Bilder & Video                                                             |                                                                                                    |                   |

## 3. Website Widgets – Demo Vorschau

In dem Fenster Konfiguration & Vorschau Such- und Buchungswidget" unter dem Reiter "Demo Vorschau" können Sie die Farbgebung ihres Widgets individuell an Ihre Homepage anpassen. (5.)

| feratel <b>Deskline</b> ®<br>WebClient                                                     | taufen Tourismus                                                                                                    | 🗷 Kontakt 🔒 Drucken 🛛 Nachrichten 2 🔹 Konfiguration                                                                                                    |
|--------------------------------------------------------------------------------------------|----------------------------------------------------------------------------------------------------|----------------------------------------------------------------------------------------------------|
| Datenwartung<br>Zusatzleistung                                                             | 같다. 같고 같고 나내고 ★구 수수<br>sebote/ Anfragepool Info Center Statistiken Bewertungen Zusatzmodule<br>hungen                                                                                                    |                                                                                                    |
| Menu                                                                                       | Website Widgets -                                                                                                    | ? Hilfe                                                                                                    |
| Datenwartung     Überblick                                                                 | Seiteninformation     Mit den Website Widgets Integrieren Sie das System in Ihre eigene Homepage.                                                                                                    | ×                                                                                                    |
| Verfügbarkeiten & Preise                                                                   | Diese Seiteninformation nicht mehr zeigen                                                                                                    |                                                                                                    |
| Kalender<br>Zeitraumwartung                                                                | <ul> <li>Konfiguration &amp; Vorschau Such- und Buchungswidget</li> </ul>                                                                                                    |                                                                                                    |
| Zeitraum kopieren<br>Standard-Einstellungen <b>()</b>                                      | Hier können Sie Einstellungen konfigurieren sowie die Einbau-Information und den Einbau-Code downloaden. Leiten Sie diese Dokumente an Ihren Web-Du<br>Sprachen unten an, damit die passenden Codes für den Einbau erstellt werden.<br>Hinweis: Bitte downloaden Sie den Einbaucode erst, nachdem Sie allfällige Anpassungen in der Konfiguration abgeschlossen haben! | Designer weiter, damit dieser den Einbau vornehmen kann. Wenn Sie Ihre Homepage in verschiedene Sprachen übersetzt haben, klicken Sie diese                                                                                                    |
| Stammdaten     Allgemeine Daten                                                            | Einfache Einstellungen      Hauptaktion Farbe      Hauptaktion Farbe      5.                                                                                                    | Sekundärfarbe 🛛 🖉 🗐 🖉                                                                                                    |
| Beschreibungen                                                                             |                                                                                                    | Abbrechen 🛛 😫 Speichern und Vorschau                                                                                                    |
| Ausstattung                                                                                | Demo Vorschau Live Vorschau Widget Code Generator                                                                                                    |                                                                                                    |
| Produkte           Zimmer & Appartements           Packages           Zusatzleistungen     | Haupt-Suchbereich Überschrift auf grauen                                                                                                    | m Hintergrund Überschrift auf grauem Hintergrund                                                                                                    |
| Verkaufsmanager<br>© Erweiterte Einstellungen<br>Schnittstellen-Wartung<br>Website Widgets | Buche-Button Allgemeine Textelemen                                                                                                    | Lorem ipsum dolor sit amet, consectetur adipiscing elit. Suspendisse metus<br>libero, finibus id neque eit amet, tincidunt mollis diam. Cras dictum elit id leo<br>pretum auctor. Phasellus efficitur eget diam a finibus. Vestibulum ac finibus<br>dui. Donec eu. |
| iCal Kalendar Einstellungen                                                                |                                                                                                    |                                                                                                    |

## 4. Website Widgets Live Vorschau

Unter dem Reiter Live Vorschau (6.) können Sie sehen, wie Ihr Widget aussehen wird. Für eventuelle Änderungen wieder in die Demo Vorschau (5.) wechseln. Wenn Sie mit der Farbauswahl zufrieden sind, klicken Sie auf "Speichern und Voschau" (7.).

| Menu                                   | Website Widgets                                                                        |                                               |                                                  |                                         |                                                         |                                                                     | ? Hilf                  |
|----------------------------------------|----------------------------------------------------------------------------------------|-----------------------------------------------|--------------------------------------------------|-----------------------------------------|---------------------------------------------------------|---------------------------------------------------------------------|-------------------------|
| Datenwartung                           |                                                                                        |                                               |                                                  |                                         |                                                         |                                                                     |                         |
| Überblick                              | Geiteninformation                                                                      |                                               |                                                  |                                         |                                                         |                                                                     | ×                       |
|                                        | Mit den Website Widgets integrieren Sie das System in Ihre eigene Homepage.            |                                               |                                                  |                                         |                                                         |                                                                     |                         |
| S Verfügbarkeiten & Preise             | Diese seiteninformation nicht mehr zeigen                                              |                                               |                                                  |                                         |                                                         |                                                                     |                         |
| Kalender                               |                                                                                        |                                               |                                                  |                                         |                                                         |                                                                     |                         |
| Zeitraumwartung                        | <ul> <li>Konfiguration &amp; Vorschau Such- und Buchungswidget</li> </ul>              |                                               |                                                  |                                         |                                                         |                                                                     |                         |
| Zeitraum kopieren                      | Hier können Sie Einstellungen konfigurieren sowie die Einbau-Information und den Einba | u-Code downloaden. Leiten Sie diese Dokumente | e an Ihren Web-Designer weiter, damit dieser den | Einbau vornehmen kann. Wenn Sie Ihre Ho | omepage in verschiedene Sprachen übersetzt haben, klici | en Sie diese Sprachen unten an, damit die passenden Codes für den l | Einbau erstellt werden. |
| Standard-Einstellungen 0               | Hinweis: Bitte downloaden Sie den Einbaucode erst, nachdem Sie allfällige Anpassungen  | in der Konfiguration abgeschlossen haben!     |                                                  |                                         |                                                         |                                                                     |                         |
| 0.11                                   |                                                                                        |                                               | _                                                |                                         |                                                         |                                                                     |                         |
| Stammdaten                             | Einfache Einstellungen      Hauptaktion Farbe                                          | #41FF                                         | FAD                                              | Sekundärfarbe 🜖                         | #003A59                                                 |                                                                     |                         |
| Allgemeine Daten                       | O Weitere Einstellungen ()                                                             |                                               |                                                  |                                         |                                                         |                                                                     | 7.                      |
| Beschreibungen                         | 6                                                                                      |                                               |                                                  |                                         |                                                         | Abbushus                                                            | Englishers und Verschau |
| Bilder & Video                         | 0.                                                                                     |                                               |                                                  |                                         |                                                         | Abbrechen                                                           | speichern und vorschau  |
| Ausstattung                            | Demo Vorschau Live Vorschau Widget Code Generator                                      |                                               |                                                  |                                         |                                                         |                                                                     |                         |
| 🛤 Produkte                             | booking                                                                                | j&more                                        |                                                  |                                         | Deutsch                                                 | EUR *                                                               |                         |
| Zimmer & Appartements                  |                                                                                        |                                               |                                                  |                                         |                                                         |                                                                     |                         |
| Packages                               |                                                                                        |                                               |                                                  |                                         |                                                         |                                                                     |                         |
| Zusatzleistungen                       |                                                                                        |                                               |                                                  |                                         |                                                         |                                                                     |                         |
| Valantar                               |                                                                                        | Verfügharkeit prüfen                          |                                                  |                                         |                                                         |                                                                     |                         |
| verkautsmanager                        |                                                                                        | veriagbarken praten                           |                                                  |                                         |                                                         |                                                                     |                         |
| A <sup>6</sup> Environte Einstellungen |                                                                                        |                                               |                                                  |                                         |                                                         |                                                                     |                         |
| Schnittetellen Wastung                 |                                                                                        | von                                           | bis                                              | Gäste 2 Ein                             | nheiten 1 Verfügbarkeit prüfen                          |                                                                     |                         |
| Schnictstellen-wartung                 |                                                                                        |                                               |                                                  |                                         | _                                                       |                                                                     |                         |
| Website Widgets                        |                                                                                        |                                               |                                                  |                                         |                                                         | •                                                                   |                         |
| iCal Kalendar Einstellungen            |                                                                                        |                                               |                                                  |                                         |                                                         |                                                                     |                         |
|                                        |                                                                                        |                                               |                                                  |                                         |                                                         |                                                                     |                         |
|                                        |                                                                                        |                                               | TEST-Appartement "Bergliebe"                     |                                         |                                                         |                                                                     |                         |
|                                        |                                                                                        | TIMATA                                        | Lot Appartement bergnebe                         |                                         |                                                         |                                                                     |                         |
|                                        |                                                                                        |                                               | Größe: 70 m²<br>Zimmer: 1                        |                                         |                                                         |                                                                     |                         |
|                                        |                                                                                        |                                               | Schlafzimmer: 2                                  | Preis ab                                |                                                         |                                                                     |                         |
|                                        |                                                                                        |                                               | Personen: 1-4                                    | 2.500.00 €                              |                                                         |                                                                     |                         |
|                                        |                                                                                        |                                               | Details 🗸                                        | pro Person/Nacht                        |                                                         |                                                                     |                         |
|                                        |                                                                                        | TEST-Annartement "Bergliebe"                  |                                                  |                                         |                                                         |                                                                     |                         |
|                                        |                                                                                        | 201 Appartement Dergnebe                      |                                                  |                                         |                                                         |                                                                     |                         |
|                                        |                                                                                        | 🖧 1-4 Erwachsene 🛛 🖧 bis zu 3 Kind(er)        |                                                  | ab 2.500,00 € pro Person/Nacht          |                                                         |                                                                     |                         |
|                                        |                                                                                        | Max. 4 Personen                               |                                                  |                                         |                                                         |                                                                     |                         |
|                                        |                                                                                        |                                               |                                                  |                                         |                                                         |                                                                     |                         |

## 5. Website Widgets – Widget Code Generator

Im dritten Reiter "Widget Code Generator" (8.) finden Sie eine Implementierungsanleitung, die Sie sich herunterladen können. (9.) Sie haben grundsätzlich die Wahl zwischen zwei Implementierungsverfahren.

#### 5. 1 Standard Implementierung in Website mit Java Script

Bei der "Standard Implementierung in Website mit Java Script" (10.) können Sie das Widget direkt auf Ihrer Website einbauen. Hierzu können Sie den Code direkt als E-Mail versenden (11.) und diesen entweder selbst in Ihrer Website einbauen oder durch Ihre Webseitenbetreuung einbauen lassen.

| Allgemeine Daten                                                         |                                                                                                    |           |                        |
|--------------------------------------------------------------------------|----------------------------------------------------------------------------------------------------|-----------|------------------------|
| Beschreibungen                                                           | Weitere Einstellungen 😈                                                                                                    |           |                        |
| Bilder & Video<br>Ausstattung                                            | 8. Demo Vorschau Live Vorschau Widget Code Generator                                                                                                    | Abbrechen | Speichern und Vorschau |
| Produkte<br>Zimmer & Appartements                                        | Bitte wählen Sie, wie Sie die Implementierung vornehmen möchten, dann sehen Sie den generierten Code, der von Ihnen auf der Homepage eingebaut werden kann.                                                                                                    |           |                        |
| Packages                                                                 | ★ Implementierungsanleitung herunter laden 9.                                                                                                    |           |                        |
| Zusatzleistungen<br>Verkaufsmanager                                      | Code für Sprachen und Zimmer/Appartements eingrenzen                                                                                                    |           |                        |
| © Erweiterte Einstellungen                                               | Implementierung variance wanten       10.         Implementierung in Website mit Java Script       Link zum Aufruf als eigene Seite                                                                                                    |           |                        |
| Schnittstellen-Wartung<br>Website Widgets<br>iCal Kalendar Einstellungen | Die Implementierung erfolgt mittels Einbettung des unten stehenden Java Script Codes direkt in Ihre Webseite anhand der Implementierungsanleitung.<br>Wichtig: Das Widget muss in voller Breite auf der Betriebswebseite eingebaut werden!<br>Das Laden des Widgets in einen schmalen Inhaltsbereich (Container) führt zu verzerrter Darstellung und abgeschnittenen Auswahlboxen. Alternativ kann auch der Link zum Aufruf als eigene Seite verwendet werden. |           |                        |
|                                                                          |                                                                                                    |           | 션 Kopieren             |
|                                                                          | <pre>window.dw = window.dw    function () { (dw.q = dw.q    []).push(arguments) }; dw(</pre>                                                                                                    |           | $\bigwedge$            |
|                                                                          | "serviceIds": [],<br>"productIds": []<br>},<br>"lang": 'de'<br>}                                                                                                    |           | 11.                    |
|                                                                          | }:<br><br><script async="" src="https://web5.deskline.net/start/OBERSTAUF/ccf03db2-0207-4e80-a3cd-938ed53a39cc/index.js"></script>                                                                                                    |           | $\checkmark$           |
|                                                                          |                                                                                                    | (         | Code als E-Mail senden |

## 5. 2. Link zum Aufruf als eigene Seite

Die zweite Variante ist der "Link zum Aufruf als eigene Seite" (12.).

Klickt hier der Gast auf das Widget öffnet sich eine neue Seite, auf welcher der Gast seine Suche und Buchung durchführen kann. Auch für diese Version können Sie den Code kopieren oder als E-Mail versenden (13.) und anschließend diesen selbst in Ihrer Website einbauen oder durch Ihre Webseitenbetreuung einbauen lassen.

| Bitte wählen Sie, wie Sie die Implementierung vornehmen möchten, dann sehen Sie den generierten Code, der von Ihnen auf der Homepage eingebaut werden kann.                                       |                                                                                                    |  |  |  |  |
|----------------------------------------------------------------------------------------------------|----------------------------------------------------------------------------------------------------|--|--|--|--|
| <u>Code für Sprachen und Zimmer/Appartements eingrenzen</u>                                                                                                    |                                                                                                    |  |  |  |  |
| Implementierungsvariante wählen                                                                                                    | 12.                                                                                                    |  |  |  |  |
| O Standard Implementierung in Website mit Java Script                                                                                                    |                                                                                                    |  |  |  |  |
| Mit dieser Variante wird beim Klick das gesamte Widget in einer neuen Seite geöffnet, wo der Gast die Zimmersuche durchführe<br>indem Sie den untenstehenden Link kopieren und im Browser öffnen. | n kann. Diese Einbindungsvariante ist wesentlich einfacher umzusetzen und liefert immer eine optimale Darstellung. Testen Sie es, |  |  |  |  |
| https://direct.bookingandmore.com/accommodation/ccf03db2-0207-4e80-a3cd-938ed53a39cc?lang=de                                                                                                    | Code alc E-Mail condea                                                                                                    |  |  |  |  |
|                                                                                                    | Code als E-Mail senden                                                                                                    |  |  |  |  |